## KBN Finans – vedlikeholde lån og budsjettere

Webinar 9. april 2021

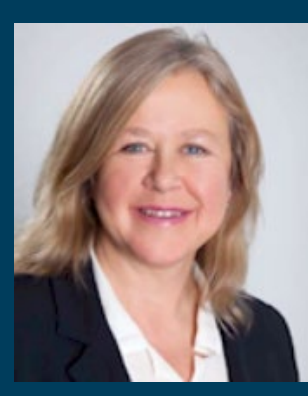

Marit Urmo Harstad Senior kundeansvarlig 21 50 20 57 muh@kbn.com

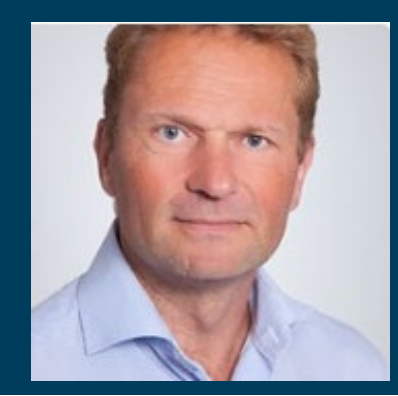

Terje Fronth-Pedersen Senior kundeansvarlig 930 54 685 tfp@kbn.com

#### Tips før du starter

1. Legge inn et nytt KLP lån

#### 2. Vedlikehold låneporteføljen

2.1 Rentekostnader er feil, ikke oppdatert siste renteendring

2.2 Eks. Inngått 5 års fastrente på et løpende lån

2.3 Eks. Registrere p.t. rente på et løpende KLP lån

2.4 KLP's p.t. rente som egen renteindeks

2.5 Lånesaldo er for høy p.g.a. ekstraordinært avdrag

- 3. Legge inn et nytt obligasjonslån
- 4. Simulere lån i økonomiplanperioden
- 5. Budsjettere nå også med egen budsjettrente
- 6. Note rapport en liten forsmak....

## Tips før du starter - Startsiden

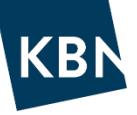

#### <u>Gjeldende/gjennomsnittlig rente</u>

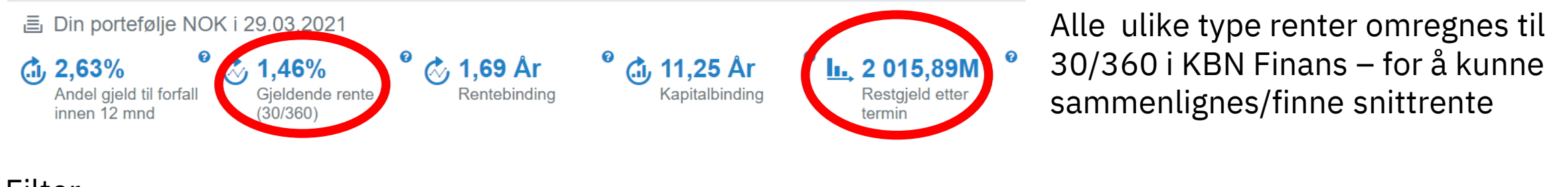

#### Filter

- 😑 kun kommunen 🚺
  - 14 / 27 👻
- 14/27 betyr at det er 14 løpende lån. Resten er innfridd.
- Lag filter for kun å se på HB lån, eller kun kommunen
- Hvis flere skal bruke filteret opprett filter under Administrasjon!

#### Endre startsiden

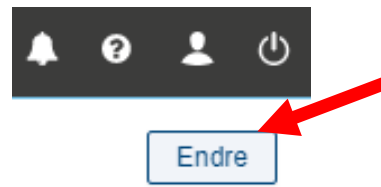

Du kan lage startsiden til din personlige side. Klikk på «Endre» øverst i høyre hjørne, prøv deg frem til startsiden viser det du vil se!

#### Brukermanual

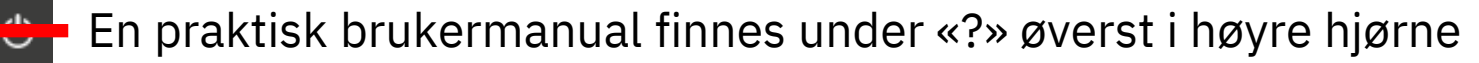

## Tips før du starter - Meny og valgmuligheter

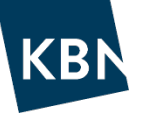

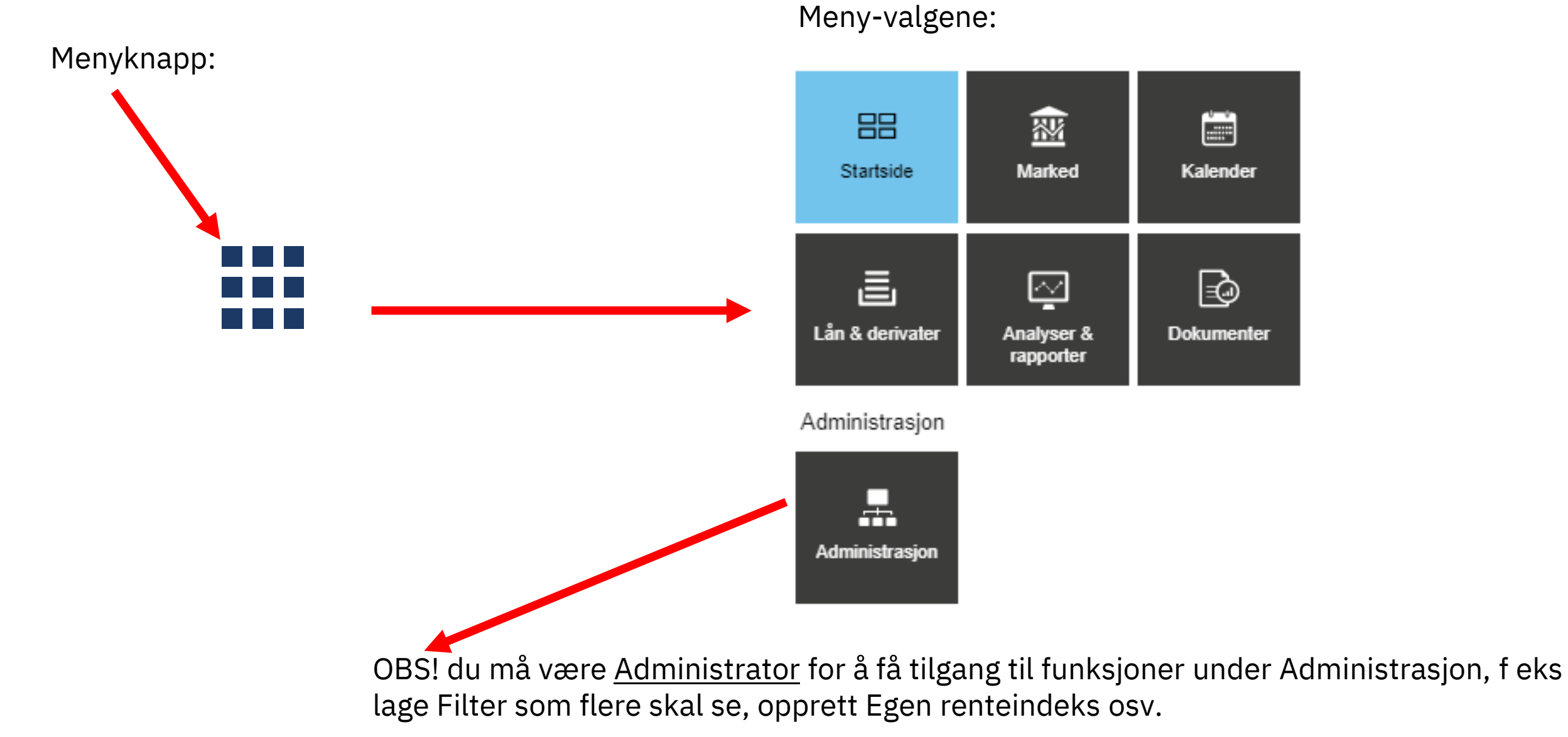

Tips før du starter

1. Legge inn et nytt KLP lån

2. Vedlikehold låneporteføljen

2.1 Rentekostnader er feil, ikke oppdatert siste renteendring

2.2 Eks. Inngått 5 års fastrente på et løpende lån

2.3 Eks. Registrere p.t. rente på et løpende KLP lån

2.4 KLP's p.t. rente som egen renteindeks

2.5 Lånesaldo er for høy p.g.a. ekstraordinært avdrag

- 3. Legge inn et nytt obligasjonslån
- 4. Simulere lån i økonomiplanperioden
- 5. Budsjettere nå også med egen budsjettrente
- 6. Note rapport en liten forsmak....

## 1. Legge inn et KLP lån – eks. serielån, 3mnd Nibor

#### Legg til nytt lån 🔻

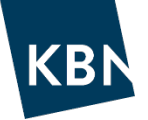

#### Lånevilkår

- Velg «Legg til nytt lån» (øverst i høyre hjørne), velg «Lån»
- Referanse=navn, f eks KLP xxxx.xx.xx.xxxx,....
- Registrer Lånebeløp, NOK, Låntaker, Långiver Dato
- Registrert dato (kan ikke være senere enn startdato)
- Startdato: velg dato for utbetaling. (alt. Hvis gammelt lån velg siste termindato forrige år (for å få årets rapportering riktig)
- Sluttdato: f eks +30y (hvis 30 års løpetid)

#### Lånetype/Avdragstype - full utbetaling/serie Rentetype

- Indeks: f eks NIBOR3M, KLP PT-rente eller Fastrente
- Rente beregningsmetode: Faktisk/360 (gjelder for Nibor) Betaling
- Frekvens: Halvårlig eller kvartalsvis
- Justeringsmetode: Modifisert påfølgende
- Betalingsdato justering: Modifisert påfølgende
- Bekreft
- Lånestatus er nå Utkast, sjekk at du har registrert riktig, velg «Endre lånestatus til Løpende»

| Ekstern id              |                                          |                                            |                                              |                                                                                                    |
|-------------------------|------------------------------------------|--------------------------------------------|----------------------------------------------|----------------------------------------------------------------------------------------------------|
|                         |                                          |                                            |                                              |                                                                                                    |
| Valuta *                |                                          |                                            | Låntaker *                                   |                                                                                                    |
| NOK                     | ×                                        | •                                          | Marit UH kommune                             |                                                                                                    |
|                         |                                          |                                            |                                              |                                                                                                    |
| 7                       |                                          |                                            |                                              |                                                                                                    |
|                         |                                          |                                            |                                              |                                                                                                    |
| Startdato *             |                                          |                                            | Sluttdato *                                  |                                                                                                    |
| i.e. 30.03.2021         |                                          |                                            | i.e. 30.03.2021                              |                                                                                                    |
|                         |                                          |                                            |                                              |                                                                                                    |
|                         |                                          |                                            |                                              |                                                                                                    |
|                         |                                          |                                            |                                              |                                                                                                    |
|                         |                                          |                                            |                                              |                                                                                                    |
| ×                       |                                          |                                            |                                              |                                                                                                    |
|                         |                                          |                                            |                                              |                                                                                                    |
|                         |                                          |                                            |                                              |                                                                                                    |
| T                       |                                          |                                            |                                              |                                                                                                    |
|                         |                                          |                                            |                                              |                                                                                                    |
| Rente *                 |                                          |                                            | Rente beregningsmetode *                     |                                                                                                    |
| 7                       |                                          |                                            | Velg en verdi                                |                                                                                                    |
| Forekudderente betaling |                                          |                                            |                                              |                                                                                                    |
|                         |                                          |                                            |                                              |                                                                                                    |
|                         |                                          |                                            |                                              |                                                                                                    |
| Justeringsmetode *      |                                          |                                            | Betalingsdato justering *                    |                                                                                                    |
|                         |                                          |                                            | Modifisert nåfølgende                        |                                                                                                    |
| Modifisert påfølgende   | ×                                        | ▼                                          | Modifisert paloigeride                       | ×                                                                                                    |
| Modifisert påfølgende   | ×                                        | •                                          | mounsert paloigende                          | ×                                                                                                    |
|                         | Valuta * NOK Startdato * i.e. 30.03.2021 | Valuta * NOK   Startdato * i.e. 30.03.2021 | Valuta * NOK X T Startdato * i.e. 30.03.2021 | Valuta * Låntaker * Marit UH kommune  Startdato * Sluttdato * i.e. 30.03.2021  Rente * Rente beregningsmetode * Velg en verdi  Forskuddsrente betaling |

*Tips før du starter*1. Legge inn et nytt KLP lån
2. Vedlikehold låneporteføljen
3. Legge inn et nytt obligasjonslån
4. Simulere lån i økonomiplanperioden
5. Budsjettere – nå også med egen budsjettrente
6. Note rapport – en liten forsmak....

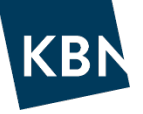

## 2. Vedlikehold av låneporteføljen i KBN Finans

For at du skal kunne rapportere og/eller budsjettere ved hjelp av KBN Finans så må alle lån være registrert, og oppdatert. Vi gjennomgår her ofte stilte spørsmål rundt vedlikehold av løpende lån:

- 2.1 Rentekostnader er feil, ikke oppdatert siste renteendring «renteendringsoppskrift»
- 2.2 Eks. Inngått 5 års fastrente på et løpende lån
- 2.3 Eks. registrere p.t. rente på et løpende KLP lån
- 2.4 Opprette egen KLP p.t. renteindeks\*
- 2.5 Lånesaldo er ikke rett p.g.a. ekstraordinært avdrag

\* Du må ha Administrator-rettigheter for å kunne opprette renteindeks!

## 2.1 Rentekostnader er feil, siste renteendring er ikke registrert

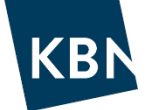

«Renteendringsoppskrift»

#### Gå inn på Lån & derivater, klikk på lånet hvor du skal registrere ny rente

- 1. Velg Syklus på menylinjen
- 2. Velg Legg til renteendring

| Detaljer          | Syklu     | s Gebyr         | Rentesikring           | Garantier  | Forlengelse  | Endringslogg |
|-------------------|-----------|-----------------|------------------------|------------|--------------|--------------|
|                   |           |                 |                        |            |              |              |
| Legg til rer      | nteendri  | ng              |                        |            |              | ×            |
| Dato for indeks   | s endring |                 |                        |            |              |              |
| Registrert dato * |           | Referansedato * |                        |            |              | _            |
| i.e. 29.03.2021   |           | i.e. 29.03.2021 |                        |            |              |              |
| Indeksdetaljer    |           |                 |                        |            |              |              |
| Indeks *          |           | Margin *        | Rente beregningsmetode | *          |              | _            |
| Velg en verdi     |           | Eks. 4,5        | Faktisk/365 fast       | <b>x v</b> |              |              |
|                   |           |                 |                        |            |              |              |
|                   |           |                 |                        |            | Avbryt Bekre | ft           |
|                   |           |                 |                        |            |              |              |

3. Registrert dato

må registreres, kan være eldre, eller lik Referansedato

**4. Referansedato** = dato renteendring skal starte

## 2.1 Rentekostnader er feil, siste renteendring er ikke registrert

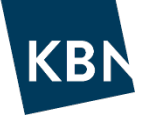

«renteendringsoppskrift» forts.

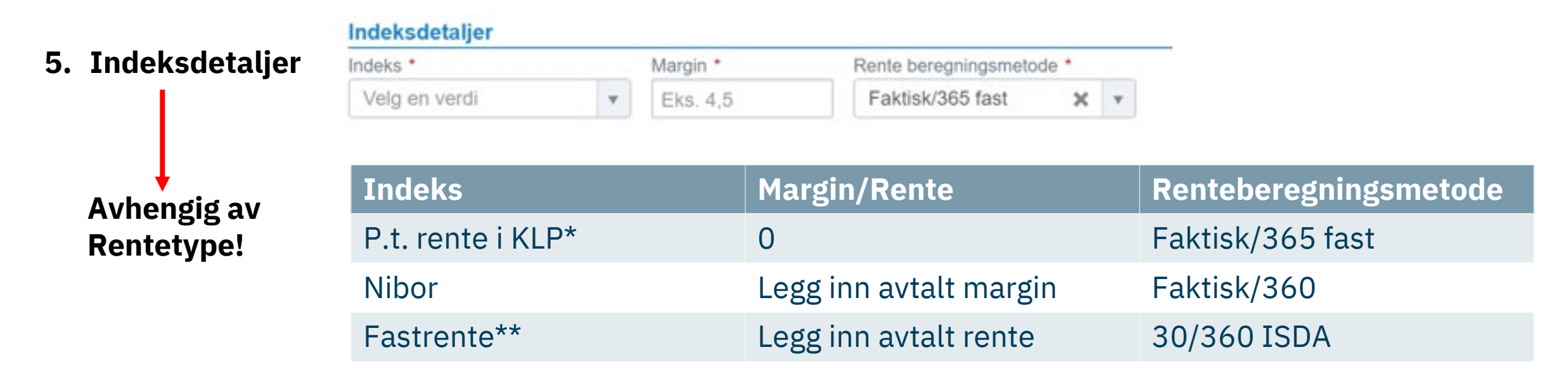

#### Info

- Startdato for renteendring er uavhengig av termindatoer, dvs termindato på lån endres ikke ved registrering av Syklus.
- <u>Dersom nye termindatoer ønskes</u> f eks ved inngåelse av fastrente. <u>Egen prosedyre må følges</u>, lånet legges til Utkast (velg +, Legg lån til Utkast, Legg til fase). <u>Se Veileder, eller ta kontakt med din</u> <u>Kundeansvarlige</u>

## 2.2 Renteendringsoppskrift – eksempel Fastrente

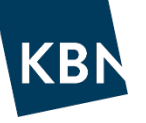

#### Du har <u>inngått 5 års fastrente</u> med start på termindato 5.mai på et 30 års serielån i KLP med p.t. rente.

- Klikk inn på lånet, velg Syklus, følg oppskrift for Legg til Renteendring;
  - Registrert dato: 09.04.2021 (ofte greit med dagens dato)
  - Referansedato = startdato: 05.05.2021
  - Indeks: Fastrente
  - Rente: 1,75
  - Spread: 0
  - Renteberegningsmetode: 30/360 ISDA
  - Bekreft

Du har nå registrert inngått fastrente, men hva mangler?

Klikk på Detaljer på menylinjen, scroll ned til Nedbetalingsplan, velg Detaljvisning. Når du scroller videre nedover forbi dato for utløp fastrente 05.05.2026 så ser du at samme rente er med deg videre. Hvordan endre det?

Løsning – <u>legg til ny renteendring med flytende rente</u> med startdato=utløpsdato fastrente, dvs 05.05.2026!

Forslag: legg til renteendring med 3mnd Nibor+margin, da vil lånerenta følge FRA-kurven (forventet rente fremover).

## 2.3 Renteendringsoppskrift – eksempel <u>KLP p.t. rente</u> på løpende lån

KBN

Du har ett eller flere lån som har p.t. rente i KLP, men lånene er i dag registrert med Egendefinert rente!

1. Før du starter - Sjekk om du har registrert Egendefinert renteindeks under Administrasjon, og sjekk også at du har lagt inn siste renteendring fra KLP i indeksen!

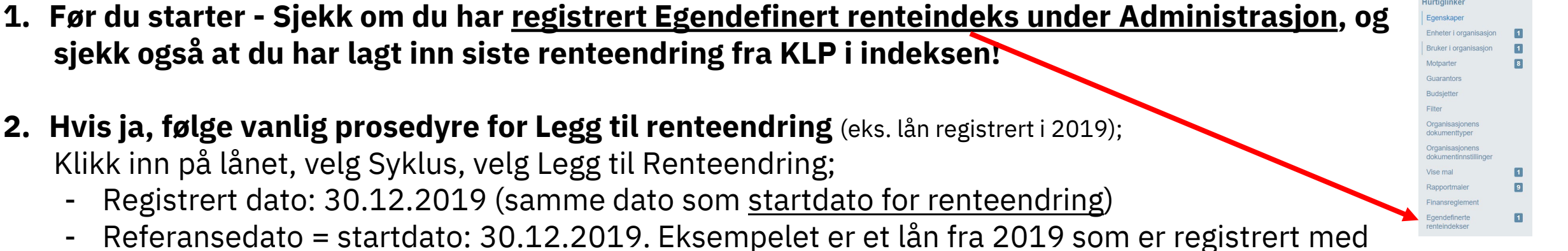

- Egendefinert rente, men det riktige skal være p.t. rente i KLP. Jeg velger Startdato i desember 2019 slik at rapportering for 2020 viser riktig rente på dette lånet.
- Indeks: KLP PT-rente
- Margin: 0
- Renteberegningsmetode: Faktisk/365 fast
- Bekreft
- 3. Hvis nei, gå til neste side, registrer Egendefinert renteindeks, deretter følger du punkt 2 over.

## **2.4 Opprett egen KLP p.t. renteindeks**

#### 1. Registrer egen renteindeks:

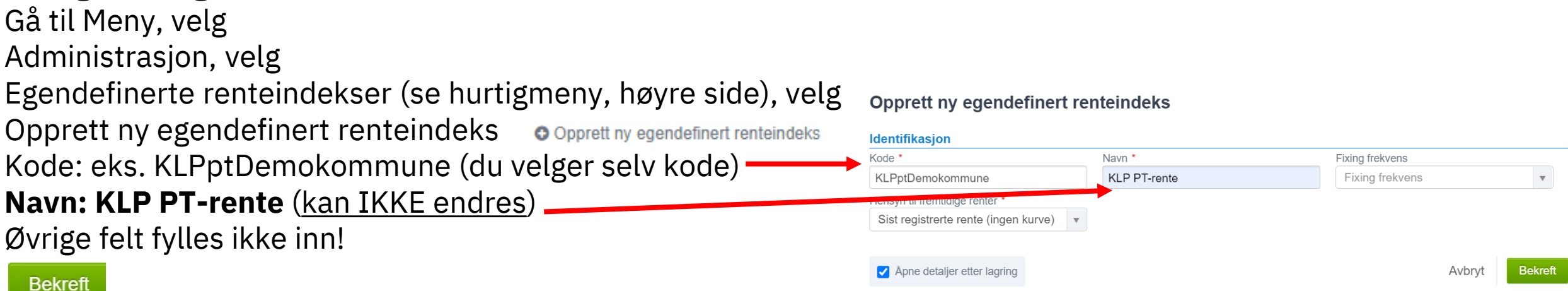

- Legg inn renteendringer! For å ta i bruk din Egendefinerte renteindeks må du legge inn en/flere renter: Når du er inne i din egen KLP PT-rente», velg
- Legg til fixing O Legg til fixing
- Legg inn dato og rentesats, se eksempel:

| Fixing for egendefinert rente      |              | O Legg til fixing 🔹 Oppdater Excel fi |
|------------------------------------|--------------|---------------------------------------|
| Tabellvisning ,,,, Grafisk visning |              |                                       |
|                                    |              | X                                     |
| Fixing dato 🗘                      | Fixing verdi | Handlinger                            |
| 20.04.2019                         | 2,150000%    | Endre X                               |
| 30.09.2019                         | 1,900000%    | Endre ×                               |
| 15.05.2020                         | 1,400000%    | Endre X                               |

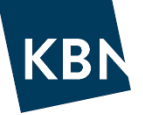

## 2.5 Registrere ekstraordinært avdrag

KBN

- Gå til Meny, velg Lån & derivater
- Klikk på lånet du skal gjøre endringer på (klikk hvor som helst)
- Velg Syklus på menylinjen under navn på lånet

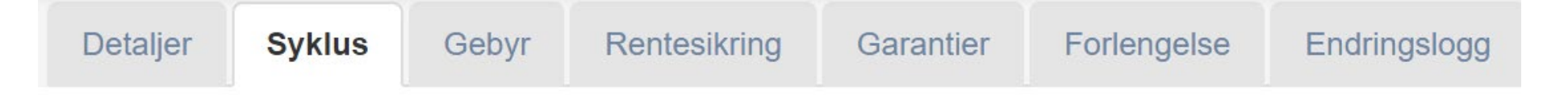

- Klikk på høyre siden Tilbakebetaling/Avdrag lån... (for å registrere Ekstraordinært avdrag) Fyll inn feltene under

| <ul> <li>Registrert dato må være lik eller eldre dato enn avdragsdato</li> <li>Legg inn dato for avdraget</li> </ul> | Tilbakebetaling/Avdrags lån KLP abcd.ef.ghijk    |  |  |  |  |  |
|----------------------------------------------------------------------------------------------------|--------------------------------------------------|--|--|--|--|--|
|                                                                                                    | Tilbakebetalingsdato                             |  |  |  |  |  |
| - Renavment type:                                                                                                    | Registrert dato * Avdragsdato *                  |  |  |  |  |  |
| Tradiciolog av l <sup>8</sup> not - Evil with Cook Flower                                                            | 15.12.2020 15.12.2020                            |  |  |  |  |  |
| <ul> <li>Initrielse av lanet = Full with Cash Flows</li> <li>Kun avdrag = Partial</li> </ul>                         | Repayment Type                                   |  |  |  |  |  |
|                                                                                                    | ◯ Full with Cash Flows                           |  |  |  |  |  |
| - Avdragsheløn – legg inn avdraget                                                                                   | Avdragsbeløp                                     |  |  |  |  |  |
|                                                                                                    | Avdragsbeløp Gebyr                               |  |  |  |  |  |
|                                                                                                    | 5 000 000                                        |  |  |  |  |  |
| - Repayment Rules:                                                                                                   | Repayment Rules                                  |  |  |  |  |  |
| <ul> <li>Ekstra avdrag vil <u>redusere fremtidige avdrag</u> = Std. Amort.</li> </ul>                                | Standard Amortization     Impact on last Payment |  |  |  |  |  |
| - Ekstra avdrag reduserer kun siste betaling = Impact on last I                                                      | Payment                                          |  |  |  |  |  |
| Bekreft                                                                                                    | Avbryt Bekreft                                   |  |  |  |  |  |

## 2.5 ekstra avdrag – slik vises avdraget

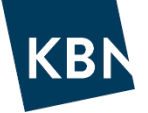

X

#### Avdraget er nå ferdig registrert.

Klikk på Detaljer på Menylinjen -

|                                    | Detalje                                                                                                    | er Syklus         | Gebyr R | entesikring Garantie | Forlengelse Endr   | ingslogg |                    |  |  |  |  |
|------------------------------------|----------------------------------------------------------------------------------------------------|-------------------|---------|----------------------|--------------------|----------|--------------------|--|--|--|--|
| Nedbetalingspla<br>⊞ Tabellvisning | <ul> <li>Scroll ned til Nedbetalingsplan,</li> <li>i kolonnen Avdrag vises det e.o.avdraget på 5 mill. som er lagt inn.</li> </ul> |                   |         |                      |                    |          |                    |  |  |  |  |
| E                                  | Betalt dato                                                                                                    | Restgjeld         | Rente   | Rentebeløp           | Avdrag             | Gebyr    | r Betalt beløp     |  |  |  |  |
| <b>E</b> • :                       | 20.09.2019                                                                                                    | 0,00 NOK          | -       |                      | -90 000 000,00 NOI | <        | 90 000 000,00 NOK  |  |  |  |  |
| 🗈 🔹                                | 20.03.2020                                                                                                    | 90 000 000,00 NOK | 1,9137% | 858 821,92 NOK       | 3 1 800 000,00 NO  | <        | - 2 658 821,92 NOK |  |  |  |  |
| 🖹 🔸 :                              | 21.09.2020                                                                                                    | 88 200 000,00 NOK | 1,2270% | 3 548 531,50 NOK     | 3 1 800 000,00 NO  | <        | - 2 348 531,50 NOK |  |  |  |  |
|                                    | 15.12.2020                                                                                                    | 86 400 000,00 NOK | -       | -                    | 5 000 000,00 NO    |          | - 5 000 000,00 NOK |  |  |  |  |
|                                    | 22.03.2021                                                                                                    | 81 400 000,00 NOK | 0,9000% | 375 775,89 NOK       | 3 1 695 833,33 NO  | <        | - 2 071 609,22 NOK |  |  |  |  |
| 📑 😐 :                              | 20.09.2021                                                                                                    | 79 704 166,67 NOK | 0,9000% | 357 686,10 NOK       | 1 695 833,33 NO    | <        | - 2 053 519,43 NOK |  |  |  |  |

Eksempelet viser at gjenværende avdrag er redusert forholdsmessig (fra 1,8 mill til 1,695 mill.), dvs valgt **Standard Amortization** 

Tips før du starter
1. Legge inn et nytt KLP lån
2. Vedlikehold låneporteføljen
3. Legge inn et nytt obligasjonslån
4. Simulere lån i økonomiplanperioden
5. Budsjettere – nå også med egen budsjettrente
6. Note rapport – en liten forsmak....

## 3. Legge inn et obligasjonslån med fast rente

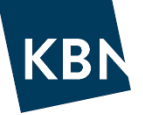

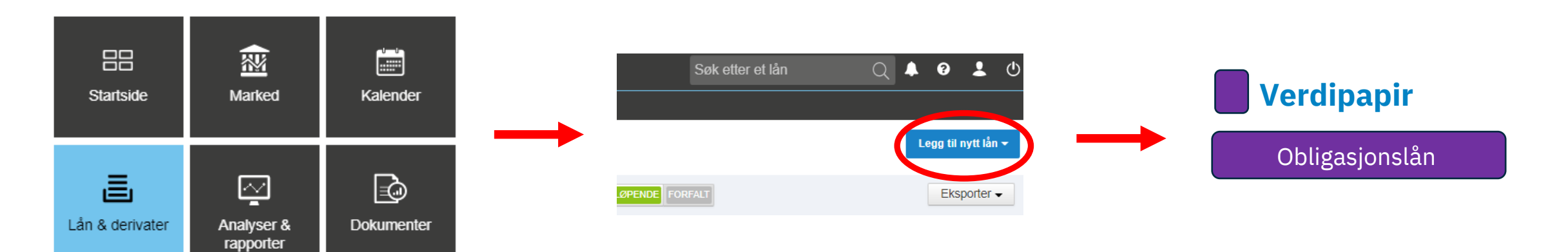

Administrasjon

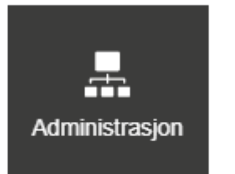

#### Lånevilkår Referanse: Egen ref. eller ISIN

- Obligasjonstype: Obligasjonslån (norsk)
- Utsteders pris: Normalt pris 100
- Utsteder og betaler agent: Tilrettelegger

#### Dato Registrert dato: Før eller lik startdato

Avdragstype Avdragstype: Ingen avdrag

Rente beregningsmetode: 30/360 ISDA for fastrente. Act/360 for FRN.

#### Betaling

Justeringsmetode: Ikke justert for fastrente, Modifisert påfølgende for FRN

Betalingsmetode: Modifisert påfølgende

#### Ny obligasjon

## KBN

2

#### Lånevilkår

| Referanse                          |    |   | Ekstern id                  |   |     | Obligasjonstype *         |     |
|------------------------------------|----|---|-----------------------------|---|-----|---------------------------|-----|
| Automatisk generert hvis ikke angi | tt |   |                             |   |     | Velg en verdi             | -   |
| Lånebeløp *                        |    |   | Valuta *                    |   |     | Utsteders pris *          |     |
|                                    |    |   | NOK                         | × | · • |                           | 100 |
| Utsteder *                         |    |   | Utsteder og betaler agent * |   |     |                           |     |
| Velg en verdi                      |    | • | Velg en verdi               |   | •   |                           |     |
| Consumer Price Index               |    |   | Basis Index                 |   |     |                           |     |
| Velg en verdi                      |    | Ŧ |                             |   |     |                           |     |
| Dato                               |    |   |                             |   |     |                           |     |
| Registrert dato *                  |    |   | Startdato *                 |   |     | Sluttdato *               |     |
| i.e. 06.04.2021                    |    |   | i.e. 06.04.2021             |   |     | i.e. 06.04.2021           |     |
| Første termin (ikke justert)       |    |   |                             |   |     |                           |     |
| i.e. 06.04.2021                    |    |   |                             |   |     |                           |     |
| Audragetupo                        |    |   |                             |   |     |                           |     |
| Avdragstype                        |    |   |                             |   |     |                           |     |
| Vela en verdi                      |    | * |                             |   |     |                           |     |
|                                    |    |   |                             |   |     |                           |     |
| Rentetype                          |    |   |                             |   |     |                           |     |
| Indeks *                           |    | _ | Rente *                     |   |     | Rente beregningsmetode *  | _   |
| Fastrente                          | ×  | • |                             |   |     | Velg en verdi             | •   |
| Kapitaliserte renter               |    |   |                             |   |     |                           |     |
|                                    |    |   |                             |   |     |                           |     |
| Betaling                           |    |   |                             |   |     |                           |     |
| Frekvens *                         |    |   | Justeringsmetode *          |   |     | Betalingsdato justering * |     |
| Velg en verdi                      |    |   | Ikke justert                | > | ( v | Modifisert påfølgende     |     |
| Siste termin                       |    |   |                             |   |     |                           |     |
| Velg en verdi                      |    |   |                             |   |     |                           |     |
|                                    |    |   |                             |   |     |                           |     |
|                                    |    |   |                             |   |     |                           |     |
|                                    |    |   |                             |   |     |                           |     |

## 3. Legge inn et obligasjonslån med fast rente - forlengelse

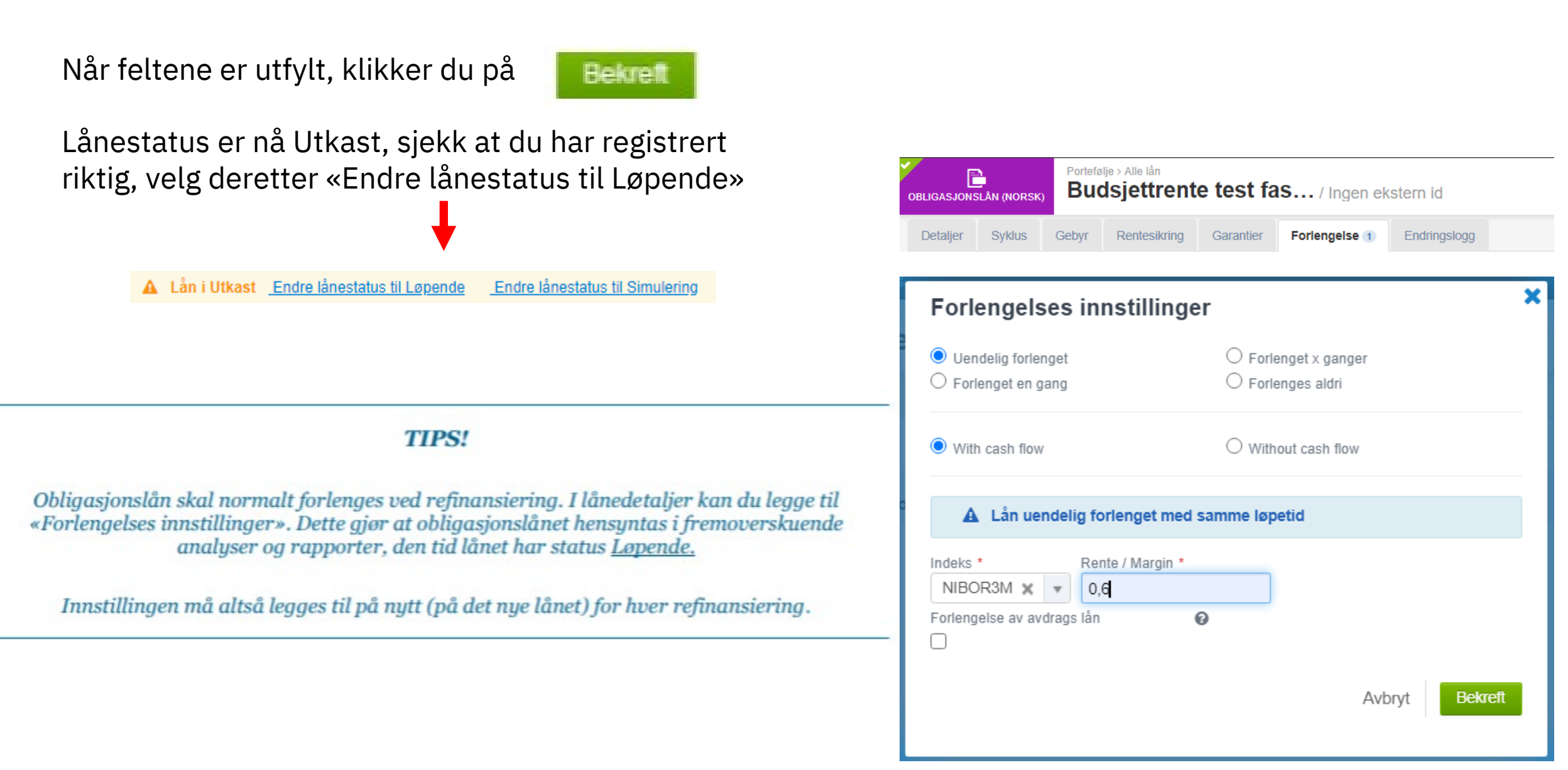

KB

*Tips før du starter*1. Legge inn et nytt KLP lån
2. Vedlikehold låneporteføljen
3. Legge inn et nytt obligasjonslån
4. Simulere lån i økonomiplanperioden
5. Budsjettere – nå også med egen budsjettrente
6. Note rapport – en liten forsmak....

## 4. Simulere lån

Legge inn et simulert lån

Et simulert lån er et fiktivt lån, opprettet for å simulere hvordan utslaget på dette fiktive låneopptaket blir for porteføljen. Det er altså ikke et løpende lån.

Samme fremgangsmåte som for andre lån, men

- Velg gjerne «Simulert motpart» på långiver,
- Velg gjerne 3mnd Nibor (da følger lånet rentekurven for 3mnd Nibor)
- Husk å <u>Merke</u> lånet, trykk «Merker» øverst i høyre hjørne, velg +Endre, skriv inn navn på lånet, f eks «Låneopptak 2021 eller budsjett 2021».
- · Lånet er nå Utkast, velg Endre lånestatus til «Simulert lån»

🛕 Lån i Utkast Endre lånestatus til Løpende Endre lånestatus til Simulering

- NB merket må vi hente igjen når vi kjører rapporter!
- Husk også at merker er personlige.

|                | 0   |
|----------------|-----|
| Merker 1       | ×   |
| <b>∩</b> Endre |     |
|                | P I |

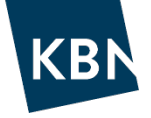

## 4. Simulere lån

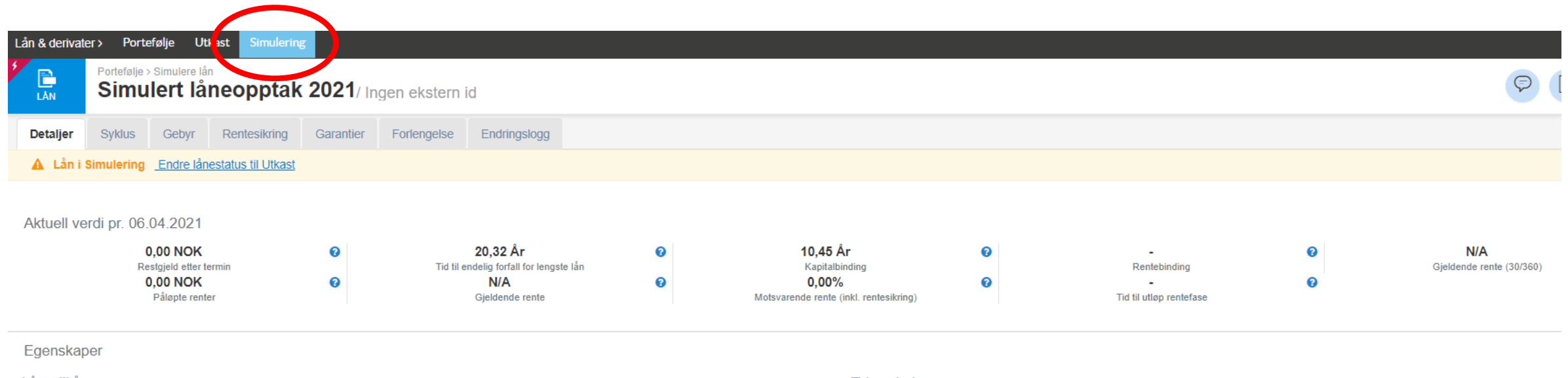

| Lånevilkår                |                       | Tidsperiode                  |             |
|---------------------------|-----------------------|------------------------------|-------------|
| Registrert dato           | 29.03.2021            | Startdato                    | 01.08.2021  |
| Lånebeløp                 | 150 000 000,00 NOK    | Sluttdato (ikke justert)     | 01.08.2041  |
| Låntaker                  | Terje FP kommune      | Sluttdato                    | 01.08.2041  |
| Långiver                  | Simulert motpart      | Første termin (ikke justert) | •           |
| Rente avrundingsregel     | •                     | Kalendere                    | Oslo        |
| Hovedstol avrundingsregel |                       |                              |             |
| Avdragstype               | Serie                 |                              |             |
|                           |                       |                              |             |
| Nedbetalingsplan          |                       | Rentetype                    |             |
| Frekvens                  | Kvartalsvis           | Rentetype                    | Flytende    |
| Justeringsmetode          | Modifisert påfølgende | Indeks                       | NIBOR3M     |
| Siste termin              | •                     | Margin                       | + 0,600000% |
| Betalingsdato justering   |                       | Rente beregningsmetode       | Faktisk/360 |
| Betalingsdato justering   | Modifisert påfølgende | Rentefix første periode Ø    |             |
|                           |                       | Forskuddsrente betaling      | Nei         |
|                           |                       | Kapitaliserte renter         | Nei         |
|                           |                       |                              |             |
| Egne verdier              |                       |                              |             |

| Bullet Loan | Amortizing  | Formål | <b>3</b> - |
|-------------|-------------|--------|------------|
| Produkt     | 3 mnd Nibor |        |            |

*Tips før du starter*1. Legge inn et nytt KLP lån
2. Vedlikehold låneporteføljen
3. Legge inn et nytt obligasjonslån
4. Simulere lån i økonomiplanperioden
5. Budsjettere – nå også med egen budsjettrente
6. Note rapport – en liten forsmak....

## **5. Rapporter – Budsjettrapport**

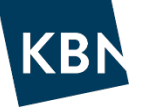

| Egendefinert rappo                               | rt 30.03.2021 -     | NOK ▼                | mune uten Husbanken 16 🗣      | ▼ Sammenstilling ▼                             |
|--------------------------------------------------|---------------------|----------------------|-------------------------------|------------------------------------------------|
| Budsjettrapport med snitt                        | trente 🗩            |                      |                               |                                                |
| Tidsperiode : 2021-01-01 - 2025-01-01 _<br>Årlig | Inkludere derivater | Inkludere fornyelser | Merking i simulert portefølje | Rentescenario FX Rate Scenario<br>Ingen Market |
| Velg merker i simulert portefølje                |                     |                      |                               |                                                |
| Terje FP simulert låneopptak 2021 (1)            | ٢                   |                      |                               |                                                |
| Apply filtering to tagged simulated deals Ø      |                     |                      |                               |                                                |
| Bekreft                                          |                     |                      |                               |                                                |

| Gjennomsnittlig rente 🔞 | Rentekostnader 🕑 | Påløpt rente periode start @ | Renter betalt i termin | Påløpt rente periode slutt 🕑 | Restgjeld i t | termin 🔞 | Avdrag i perioden 🕑 | Restgjeld  | etter termin 😧    |                   |  |
|-------------------------|------------------|------------------------------|------------------------|------------------------------|---------------|----------|---------------------|------------|-------------------|-------------------|--|
|                         | Grupper          | Grupper                      |                        | 2021                         |               | 2022     |                     | 2023       | 2024              |                   |  |
|                         | Total            | Total                        |                        | 25 7                         | 16 468,26 NOK |          | 27 856              | 261,08 NOK | 31 396 236,80 NOK | 31 366 988,69 NOK |  |
| Simulering              | Ja               |                              |                        | 61                           | 64 069,51 NOK |          | 2 235               | 346,63 NOK | 2 814 873,04 NOK  | 3 039 618,36 NOK  |  |
| Produkt type            | Lån              |                              |                        | 61                           | 64 069,51 NOK |          | 2 235               | 346,63 NOK | 2 814 873,04 NOK  | 3 039 618,36 NOK  |  |
|                         | Simulert         | låneopptak 2021              |                        | 6                            | 64 069,51 NOK |          | 2 235               | 346,63 NOK | 2 814 873,04 NOK  | 3 039 618,36 NOK  |  |
| Simulering              | Nei              |                              |                        | 25 0                         | 52 398,75 NOK |          | 25 620              | 914,45 NOK | 28 581 363,76 NOK | 28 327 370,33 NOK |  |
| Produkt type            | Lån              |                              |                        | 23 0                         | 55 138,48 NOK |          | 25 615              | 358,89 NOK | 28 581 363,76 NOK | 28 327 370,33 NOK |  |
|                         | Budsjett         | <u>rente test fast/flyt</u>  |                        | 9!                           | 99 144,69 NOK |          | 705                 | 005,25 NOK | 1 307 379,01 NOK  | 1 662 284,69 NOK  |  |
|                         | KBN-200          | 20550                        |                        | !                            | 55 685,10 NOK |          | 8                   | 702,01 NOK | 0,00 NOK          | 0,00 NOK          |  |
|                         | KBN-201          | <u>10178</u>                 |                        | 1 0                          | 00 833,87 NOK |          | 1 234               | 529,15 NOK | 1 428 842,79 NOK  | 1 326 760,65 NOK  |  |
|                         | KBN-201          | <u>10183</u>                 |                        | 73                           | 37 778,22 NOK |          | 846                 | 340,96 NOK | 939 146,94 NOK    | 815 437,67 NOK    |  |
|                         | KBN-201          | <u>10188</u>                 |                        | 1.8                          | 16 484,92 NOK |          | 2 399               | 018,36 NOK | 2 739 739,59 NOK  | 2 619 096,66 NOK  |  |
|                         | KBN-201          | <u>10190</u>                 |                        | 1.1                          | 78 899,79 NOK |          | 1 578               | 474,18 NOK | 1 863 342,73 NOK  | 1 862 238,19 NOK  |  |
|                         | KBN-201          | <u>10191</u>                 |                        | 1 6                          | 66 743,67 NOK |          | 2 168               | 020,03 NOK | 2 470 920,50 NOK  | 2 351 803,72 NOK  |  |
|                         | KBN-201          | <u>10192</u>                 |                        | 1 5                          | 99 996,26 NOK |          | 2 114               | 393,30 NOK | 2 462 437,75 NOK  | 2 414 828,16 NOK  |  |
|                         | KBN-201          | <u>50271</u>                 |                        | 5 4                          | 00 000,00 NOK |          | 5 400               | 000,00 NOK | 5 400 000,00 NOK  | 5 400 000,00 NOK  |  |
|                         | KBN-201          | <u>50752</u>                 |                        | 4                            | 85 211,22 NOK |          | 575                 | 329,11 NOK | 559 066,25 NOK    | 404 659,32 NOK    |  |
|                         | KBN-201          | <u>60064</u>                 |                        | 5                            | 75 658,30 NOK |          |                     | 0,00 NOK   | 0,00 NOK          | 0,00 NOK          |  |
|                         | KBN-201          | 60066                        |                        | 2 8                          | 83 712,53 NOK |          | 4 003               | 967,71 NOK | 4 935 366,23 NOK  | 5 200 833,23 NOK  |  |
|                         | KBN-201          | 70571                        |                        | 4 2                          | 25 118,58 NOK |          | 3 970               | 312,50 NOK | 3 716 212,50 NOK  | 3 462 818,75 NOK  |  |
|                         | KBN-201          | 70752                        |                        | 4:                           | 29 871,33 NOK |          | 611                 | 266,33 NOK | 758 909,47 NOK    | 806 609,29 NOK    |  |
| Produkt type            | Obligasjons      | ån (norsk)                   |                        | 1 0                          | 00 000,00 NOK |          | 5                   | 555,56 NOK | 0,00 NOK          | 0,00 NOK          |  |
|                         | Budsjett         | rente test fast obl          |                        | 1 0                          | 00 000,00 NOK |          | 5                   | 555,56 NOK | 0,00 NOK          | 0,00 NOK          |  |
| Produkt type            | Sertifikat       |                              |                        | 99                           | 97 260,27 NOK |          |                     | 0,00 NOK   | 0,00 NOK          | 0,00 NOK          |  |
|                         | Budsjett         | rente test sert              |                        | 99                           | 97 260,27 NOK |          |                     | 0,00 NOK   | 0,00 NOK          | 0,00 NOK          |  |

### 5. Rapporter – Budsjettrapport med «egen» budsjettrente

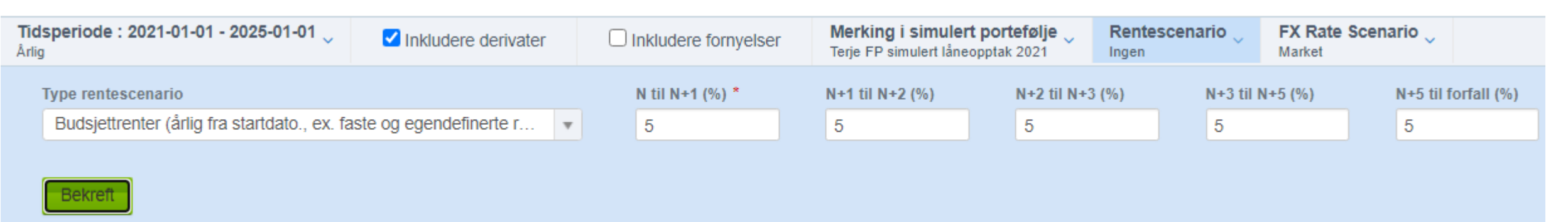

KB

| Gjennomsnittlig rente 🕑 | Rentekostnader 🚱 | Påløpt rente periode start @ | Renter betalt i termin | Påløpt rente periode slutt 📀 | Restgjeld i f | termin 🕝               | Avdrag i perioden 🔞 | Restgjeld  | etter termin 🔞     |                  |                    |  |
|-------------------------|------------------|------------------------------|------------------------|------------------------------|---------------|------------------------|---------------------|------------|--------------------|------------------|--------------------|--|
|                         | Grupper          | Grupper                      |                        | 2021                         | 2021 2022     |                        | 2023                |            | 2024               |                  |                    |  |
|                         | Total            | Total                        |                        | 60.06                        | 62 667,22 NOK | 2 NOK 79 503 198,83 NO |                     | 198,83 NOK | 71 692 824,03 NOK  |                  | 64 095 802,29 NOK  |  |
| Simulering              | Ja               |                              |                        | 3 55                         | 52 208,33 NOK |                        | 8 179               | 208,33 NOK |                    | 7 753 375,01 NO  | C 7 347 958,34 NOK |  |
| Produkt type            | Lån              |                              |                        | 3 55                         | 52 208,33 NOK |                        | 8 179               | 208,33 NOK |                    | 7 753 375,01 NO  | C 7 347 958,34 NOK |  |
|                         | Simulert         | låneopptak 2021              |                        | 3 55                         | 52 208,33 NOK |                        | 8 179               | 208,33 NOK |                    | 7 753 375,01 NO  | ζ 7 347 958,34 NOK |  |
| Simulering              | Nei              |                              |                        | 56 51                        | 10 458,89 NOK |                        | 71 323              | 990,50 NOK |                    | 63 939 449,02 NO | 56 747 843,95 NOK  |  |
| Produkt type            | Lån              |                              |                        | 54 51                        | 13 198,62 NOK |                        | 71 318              | 434,94 NOK |                    | 63 939 449,02 NO | 56 747 843,95 NOK  |  |
|                         | Budsjettr        | rente test fast/flyt         |                        | 1 0                          | 11 111,11 NOK |                        | 5 069               | 444,45 NOK |                    | 5 069 444,45 NO  | 5 083 333,33 NOK   |  |
|                         | KBN-200          | 20550                        |                        | 17                           | 70 668,52 NOK | 41 438,59 NOK          |                     |            | 0,00 NO            | ( 0,00 NOK       |                    |  |
|                         | KBN-201          | 10178                        |                        | 2 38                         | 39 579,78 NOK |                        | 4 587               | 246,70 NOK | 3 809 764,36 NOK   |                  | 3 041 853,90 NOK   |  |
|                         | KBN-201          | <u>10183</u>                 |                        | 2 764 684,73 NOK             |               | 2 974 846,61 NOK       |                     | 846,61 NOK | 2 380 693,37 NOK   |                  | ЭК 1 789 798,27 NO |  |
|                         | KBN-201          | 10188                        |                        | 6 64                         | 12 899,50 NOK | ЭК 8 791 609,41 NC     |                     | 609,41 NOK | 7 564 794,19 NOK   |                  | K 6 353 146,38 NOK |  |
|                         | KBN-201          | <u>10190</u>                 |                        | 3 81                         | 10 404,41 NOK | 5 783 872,60 NO        |                     | 872,60 NOK | ۲ 5 140 338,57 NOK |                  | 4 516 198,18 NOK   |  |
|                         | KBN-201          | <u>10191</u>                 |                        | 7 07                         | 71 911,67 NOK | K 7 955 111,36 NC      |                     | 111,36 NOK | OK 6 819 555,32 NO |                  | 5 701 111,33 NOK   |  |
|                         | KBN-201          | 10192                        |                        | 6 10                         | 02 472,09 NOK | /9 NOK 7 750 927,21 N  |                     | 927,21 NOK | ЭК 6 794 671,50 NO |                  | 5 856 752,21 NOK   |  |
|                         | KBN-201          | <u>50271</u>                 |                        | 5 40                         | 00 000,00 NOK | K 5 400 000,00 NO      |                     | 000,00 NOK | K 5 400 000,00 NO  |                  | 5 400 000,00 NOK   |  |
|                         | KBN-201          | 50752                        |                        | 1 58                         | 34 500,44 NOK | K 2 113 221,45 NO      |                     | 221,45 NOK | )К 1 545 444,43 NO |                  | 983 109,94 NOK     |  |
|                         | KBN-201          | 60064                        |                        | 57                           | 75 658,30 NOK |                        |                     | 0,00 NOK   |                    | 0,00 NO          | ( 0,00 NOK         |  |
|                         | KBN-201          | 60066                        |                        | 11 32                        | 22 630,94 NOK |                        | 14 648              | 764,95 NOK |                    | 13 608 835,26 NO | 12 605 944,02 NOK  |  |
|                         | KBN-201          | 70571                        |                        | 4 22                         | 25 118,58 NOK |                        | 3 970               | 312,50 NOK |                    | 3 716 212,50 NO  | 3 462 818,75 NOK   |  |
|                         | KBN-201          | 70752                        |                        | 1 44                         | 41 558,55 NOK |                        | 2 231               | 639,11 NOK |                    | 2 089 695,07 NO  | ( 1 953 777,64 NOK |  |
| Produkt type            | Obligasjonsl     | ån (norsk)                   |                        | 1 00                         | 00 000,00 NOK |                        | 5                   | 555,56 NOK |                    | 0,00 NO          | ( 0,00 NOK         |  |
|                         | Budsjettr        | rente test fast obl          |                        | 1 00                         | 00 000,00 NOK |                        | 5                   | 555,56 NOK |                    | 0,00 NO          | ( 0,00 NOK         |  |
| Produkt type            | Sertifikat       |                              |                        | 99                           | 97 260,27 NOK |                        |                     | 0,00 NOK   |                    | 0,00 NO          | ( 0,00 NOK         |  |
|                         | Budsjettr        | rente test sert              |                        | 99                           | 97 260,27 NOK |                        |                     | 0,00 NOK   |                    | 0,00 NO          | 0,00 NOK           |  |

*Tips før du starter*1. Legge inn et nytt KLP lån
2. Vedlikehold låneporteføljen
3. Legge inn et nytt obligasjonslån
4. Simulere lån i økonomiplanperioden
5. Budsjettere – nå også med egen budsjettrente
6. Note rapport – en liten forsmak....

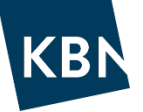

Vi har sett på

- note 8 Rentesikring
- note 9 Langsiktig gjeld med gjennomsnittlig løpetid og snittrente

og laget to rapporter som kan være nyttige. Disse er fremdeles under utvikling, men på de neste sidene vises en smakebit!

#### **KB** 6. Note 8 - Rentesikring Langsiktig gjeld med fast rente Volum Renteutgiftene på kommunens lånegjeld sikres i samsvar med gjeldende Rente-Finans-(mill.) Siste forfall binding til reglementet reglement for finans- og gjeldsforvaltningen. Betaler Lăn nr. 4,610 § 5 1 60 mar.20 mar. 20 2 50 des.25 4.443 § 5 Dette er det vi skal få frem: jun.15 3 3,855 § 5 50 des.18 des.18 100 des.29 des.18 3.608 § 5 4 des.20 3,658 § 5 11 60 des.16 Egendefinert rapport Kommune fastrentelån uten Husbank **a** 06.04.2021 -NOK -Sammenstilling -Note 8: Rentesikring E + Kopiere rapport 🥒 Endre Produkt type FX Rate Scenari Merking i simulert portefølje Rentescen Inkludere derivater X Spot Ingen Inden Market tter termin Startdato Sluttdato jeldende rente Grupper Restgield 0 Fastrente utløpsdato 0 578 500 000,00 NOK 2.0259% Total N/A N/A N/A Lån 478 500 002,00 NOK 2.2403% N/A N/A N/A Produkt type 1,0000% Budsjettrente test fast/flyt 100 000 000,00 NOK 31.12.2020 31.12.2041 31.12.2021 2.7000% KBN-20150271 200 000 000.00 NOK 10.06.2015 10.06.2025 KBN-20170571 16.11.2037 16.11.2027 2,4200% 178 500 000,00 NOK 16.11.2017 Obligasjonslån (norsk) 100 000 000.00 NOK N/A N/A N/A 1,0000% Produkt type Budsjettrente test fast obl 1.0000% 100 000 000,00 NOK 01.01.2021 03.01.2022

Har laget et filter som henter kun fastrentelån og som tar bort Husbanklån Fastrente utløpsdato vises for lange lån, mens utløpsdato for bulletlån er lik sluttdato. Vi har også laget en for swapper, men viser ikke den her.

#### 6. Note 9 – en liten forsmak.....

Note 9 Langsiktig gjeld med kapitalbinding og gjennomsnittlig rente. Denne må gjøres med i to omganger med to forskjellige filtre.

|                                                      | Kommune-                                                                                                    | Konsolidert                                                                                                    | Gj.snittlig                                                                                                    | Gj.snittlig                                                                                                    | ľ                                                                                                    |
|------------------------------------------------------|----------------------------------------------------------------------------------------------------|----------------------------------------------------------------------------------------------------|----------------------------------------------------------------------------------------------------|----------------------------------------------------------------------------------------------------|----------------------------------------------------------------------------------------------------|
| Lånesaldo 31.12.2020                                 | kassen                                                                                                    | årsregnskap                                                                                                    | løpetid (år)                                                                                                    | rente                                                                                                    | ļ                                                                                                    |
| Lån til egne investeringer                           | 0                                                                                                    | 0                                                                                                    | 0                                                                                                    | 0                                                                                                    | Ĺ                                                                                                    |
| Lån til andres investeringer                         | 0                                                                                                    | 0                                                                                                    | 0                                                                                                    | 0                                                                                                    | ļ                                                                                                    |
| Lån til innfrielse av kausjoner                      | 0                                                                                                    | 0                                                                                                    | 0                                                                                                    | 0                                                                                                    | ļ                                                                                                    |
| Lån til videreutlån                                  | 0                                                                                                    | 0                                                                                                    | 0                                                                                                    | C                                                                                                    | )                                                                                                    |
| Sum bokført langsiktig gjeld                         | 0                                                                                                    | 0                                                                                                    |                                                                                                    |                                                                                                    | I                                                                                                    |
| Herav finansielle leieavtaler                        | 0                                                                                                    | 0                                                                                                    |                                                                                                    |                                                                                                    | ļ                                                                                                    |
| Lån som forfaller i 2021                             | 0                                                                                                    | 0                                                                                                    |                                                                                                    |                                                                                                    | ļ                                                                                                    |
| Herav lån som må refinansieres                       | 0                                                                                                    | 0                                                                                                    |                                                                                                    |                                                                                                    | l                                                                                                    |
|                                                      |                                                                                                    |                                                                                                    |                                                                                                    |                                                                                                    |                                                                                                    |
|                                                      | Langs.gjeld                                                                                                    | Gj.sn.                                                                                                    |                                                                                                    |                                                                                                    |                                                                                                    |
| Fordeling av langsiktig gjeld etter rentebetingelser | 31.12.2020                                                                                                    | rente                                                                                                    |                                                                                                    |                                                                                                    |                                                                                                    |
| Langsiktig gjeld med fast rente :                    | 0                                                                                                    | 0,00 %                                                                                                    |                                                                                                    |                                                                                                    |                                                                                                    |
| Langsiktig gjeld med flytende rente :                | 0                                                                                                    | 0,00 %                                                                                                    |                                                                                                    |                                                                                                    |                                                                                                    |
|                                                      | Lånesaldo 31.12.2020         Lån til egne investeringer         Lån til andres investeringer         Lån til innfrielse av kausjoner         Lån til videreutlån         Sum bokført langsiktig gjeld         Herav finansielle leieavtaler         Lån som forfaller i 2021         Herav lån som må refinansieres         Fordeling av langsiktig gjeld etter rentebetingelser         Langsiktig gjeld med fast rente :         Langsiktig gjeld med flytende rente : | Lånesaldo 31.12.2020       Kommune-kassen         Lån til egne investeringer       0         Lån til andres investeringer       0         Lån til innfrielse av kausjoner       0         Lån til videreutlån       0         Sum bokført langsiktig gjeld       0         Herav finansielle leieavtaler       0         Lån som forfaller i 2021       0         Herav lån som må refinansieres       0         Fordeling av langsiktig gjeld etter rentebetingelser       31.12.2020         Langsiktig gjeld med fast rente :       0         Langsiktig gjeld med filvtende rente :       0 | Kommune-<br>kassen       Konsolidert<br>årsregnskap         Lån til egne investeringer       0       0         Lån til andres investeringer       0       0         Lån til innfrielse av kausjoner       0       0         Lån til videreutlån       0       0         Sum bokført langsiktig gjeld       0       0         Herav finansielle leieavtaler       0       0         Lån som forfaller i 2021       0       0         Herav lån som må refinansieres       0       0         Veragisktig gjeld etter rentebetingelser       31.12.2020       rente         Langsiktig gjeld med fast rente :       0       0,00 %         Langsiktig gjeld med fast rente :       0       0,00 % | Kommune-<br>kassen       Konsolidert<br>årsregnskap       Gj.snittlig<br>løpetid (år)         Lån til egne investeringer       0       0       0         Lån til andres investeringer       0       0       0         Lån til innfrielse av kausjoner       0       0       0         Lån til videreutlån       0       0       0         Sum bokført langsiktig gjeld       0       0       0         Lån som forfaller i 2021       0       0       0         Herav lån som må refinansieres       0       0       0         Verav lån som må refinansieres       0       0       0         Konsolidert       0       0       0       0         Konsolidert       12.2020       rente       0       0         Langsiktig gjeld med fast rente :       0       0,00 %       0         Langsiktig gjeld med fast rente :       0       0,00 %       0 | Kommune-<br>kassen       Konsolidert<br>årsregnskap       Gj.snittlig<br>løpetid (år)       Gj.snittlig<br>rente         Lån til egne investeringer       0       0       0       0         Lån til egne investeringer       0       0       0       0         Lån til andres investeringer       0       0       0       0         Lån til innfrielse av kausjoner       0       0       0       0         Lån til videreutlån       0       0       0       0       0         Sum bokført langsiktig gjeld       0       0       0       0       0         Lån som forfaller i 2021       0       0       0       0       0         Herav lån som må refinansieres       0       0       0       0       0         Engsiktig gjeld etter rentebetingelser       31.12.2020       rente       1       2.400 %       1         Langsiktig gjeld med fast rente :       0       0,00 %       0,00 %       0       0       0 |

Note 9 Langsiktig gield

I linjene «Rentetype/type» i rapporten vil du finne både kapitalbinding og snittrente for investeringer og for fast og flytende renteprodukter.

### 6. Note 9 – en liten forsmak..... Slik ser rapporten ut i KBN Finans

KBN

16

| • Sammensuning |
|----------------|
|----------------|

| Rentetyp                                | : Langsiktig<br>e / Type > Produk | j gjeld og si       | hittrente $\downarrow_z^A$ |                              |            |                         |                   |              |              | 🖋 Endre          | + Kopiere rapport |
|-----------------------------------------|-----------------------------------|---------------------|----------------------------|------------------------------|------------|-------------------------|-------------------|--------------|--------------|------------------|-------------------|
| Egendefinert en<br>01.01.2020 - 01.01.2 | Grupper                           |                     | derivater Inkludere fornye | elser Merking i simulert por | rtefølje 🗸 | Rentescenario           | FX Rate<br>Market | e Scenario 🗸 |              |                  | X                 |
|                                         |                                   |                     | Långiver / Motpartsnavn    | Restgjeld etter termin 🔞     | Kapita     | lbinding ved periodeslu | ıtt               | Gjennomsni   | tlig rente 🔞 | Produkt          | Sluttdato         |
|                                         | Total                             |                     | N/A                        | 2 089 379 870,00 NOK         | K 5,27 År  |                         |                   | 1,7627%      | N/A          | N/A              |                   |
| Rentetype / Type                        | Fastrente                         |                     | N/A                        | 778 500 000,00 NOK           | K 5,85 År  |                         |                   | 2,2591%      |              | N/A              |                   |
| Das dulat                               | Fasturate                         |                     | A1/A                       | 470 500 000,00 NOK           |            |                         | 0,00 %            |              | 2,42000      | N/A              | N/A               |
|                                         | KBN-2017                          | 0571                | Kommunalbanken             | 178 500 000,00 NOK           | \$ 8,6     |                         | 8,62 År           |              | 2,4200%      | Fastrente        | 16.11.2037        |
| Produkt                                 | Fastrente Bul                     | let                 | N/A                        | 600 000 000,00 NOK           | < 5,03 År  |                         |                   | 2,1995%      | N/A          | N/A              |                   |
|                                         | Budsjettre                        | ente test fast obl  | MARKET                     | N/A                          |            |                         | N/A               |              | N/A          | Fastrente Bullet | 03.01.2022        |
|                                         | Budsjettre                        | ente test fast/flyt | Kommunalbanken             | 100 000 000,00 NOK           |            |                         | 21,00 År          |              | 1,0000%      | Fastrente Bullet | 31.12.2041        |
|                                         | KBN-2015                          | 0271                | Kommunalbanken             | 200 000 000,00 NOK           |            |                         | 4,44 År           |              | 2,7000%      | Fastrente Bullet | 10.06.2025        |
|                                         | KBN-2016                          | 0064                | Kommunalbanken             | 300.000.000.00 NOK           |            |                         | 0 10 År           |              | 1.8670%      | Fastrente Bullet | 08.02.2021        |
| Rentetype / Type Flytende               |                                   | N/A                 | 1 310 879 870,00 NOK       |                              |            | 4,92 År                 |                   | 1,4982%      | N/A          | N/A              |                   |
| FTOGUK                                  |                                   |                     | N/A                        | 1003311120,00 NOK            |            |                         | 5,01 Åi           |              | 1,020270     | N/A              | N/A               |
|                                         | KBN-2011                          | 0188                | Kommunalbanken             | 184 166 610,00 NOK           |            |                         | 4,40 År           |              | 1,5230%      | 3 mnd Nibor      | 25.05.2029        |
|                                         | KBN-2011                          | <u>0190</u>         | Kommunalbanken             | 119 009 720,00 NOK           |            |                         | 5,24 År           |              | 1,5232%      | 3 mnd Nibor      | 28.03.2031        |
|                                         | KBN-2011                          | <u>0191</u>         | Kommunalbanken             | 170 000 000,00 NOK           |            |                         | 4,26 År           |              | 1,5447%      | 3 mnd Nibor      | 04.04.2029        |
|                                         | KBN-2011                          | <u>0192</u>         | Kommunalbanken             | 160 000 050,00 NOK           |            |                         | 4,86 År           |              | 1,4897%      | 3 mnd Nibor      | 10.05.2030        |
|                                         | KBN-2015                          | 0752                | Kommunalbanken             | 50 000 000,00 NOK            |            |                         | 2,72 År           |              | 1,5808%      | 3 mnd Nibor      | 22.12.2025        |
|                                         | KBN-2016                          | 0066                | Kommunalbanken             | 283 894 740,00 NOK           |            |                         | 7,84 År           |              | 1,5200%      | 3 mnd Nibor      | 05.05.2036        |
|                                         | KBN-2017                          | 0752                | Kommunalbanken             | 42 500 000,00 NOK            |            |                         | 8,72 År           |              | 1,5609%      | 3 mnd Nibor      | 22.12.2037        |
| Produkt                                 | Grønn p.t.                        |                     | N/A                        | 116 462 720,00 NOK           |            |                         | 3,66 År           |              | 1,3168%      | N/A              | N/A               |
|                                         | KBN-2011                          | <u>0178</u>         | Kommunalbanken             | 116 462 720,00 NOK           |            |                         | 3,66 År           |              | 1,3168%      | Grønn p.t.       | 28.02.2028        |
| Produkt                                 | P.t. rente                        |                     | N/A                        | 84 846 030,00 NOK            | NOK        |                         | 3,04 År 1,428     |              | 1,4285%      | N/A              | N/A               |
|                                         | KBN-2002                          | 0550                | Kommunalbanken             | 7 500 000,00 NOK             |            |                         | 0,83 Àr           |              | 1,4773%      | P.t. rente       | 02.05.2022        |
|                                         | KBN-2011                          | <u>0183</u>         | Kommunalbanken             | 77 346 030,00 NOK            |            |                         | 3,25 Àr           |              | 1,4223%      | P.t. rente       | 01.04.2027        |
| Produkt                                 | Sertifikat                        |                     | N/A                        | 100 000 000,00 NOK           |            |                         | 1,00 År           |              | 1,0027%      | N/A              | N/A               |
|                                         | Budsjettre                        | ente test sert      | Kommunalbanken             | 100 000 000.00 NOK           |            |                         | 1.00 År           |              | 1,0027%      | Sertifikat       | 31.12.2021        |